## P. Route Document

## I. Create New Routing

1. You can route a document for single-step approval or review without setting up a workflow diagram. Select "Route Document" from the context menu.

| + New $\sim$ | ↑ Upload | Index $\checkmark$ View | ✓ Change 0  | Column View | Recycle Bin   | D            |
|--------------|----------|-------------------------|-------------|-------------|---------------|--------------|
| _ ▼          |          | File Name               | Size Versio | n Versio    | n Date        | Version By   |
| $\checkmark$ | ☆ 📩      | INV24001.pdf            | 152 KB      | 1.0 2024-0  | 8-31 15:57:39 | Jennifer Tam |
|              |          |                         | Preview     |             |               |              |
|              |          |                         | Edit        | •           |               |              |
|              |          |                         | Add to My C | lipboard    |               |              |
|              |          |                         | Relation    | •           |               |              |
|              |          |                         | Route Docur | nent        |               |              |
|              |          |                         | Share To    | •           |               |              |

2. The Route Document window will appear. Select the priority with either Low, Normal, High or Top.

| Document Workflow |               |                                     | Next | × |
|-------------------|---------------|-------------------------------------|------|---|
| Workflow Template | Adhoc routing | <ul> <li>Priority Normal</li> </ul> |      | Ý |
| To :              |               |                                     |      |   |

3. Select the recipient(s) either by user account or user group.

| Document Workflow |                                 | Next × |
|-------------------|---------------------------------|--------|
| Workflow Template | Adhoc routing ~ Priority Normal | ~      |
| To :              | Jennifer Tam;User1              |        |

4. Input both the Subject and Body. The subject will appear in both email and Workflow Inbox, while the Body will appear in email notification.

| ocument Workflow  | Next                                                                            | × |
|-------------------|---------------------------------------------------------------------------------|---|
| Workflow Template | Adhoc routing v Priority Normal v                                               |   |
| To :              | Jennifer Tam;User1                                                              |   |
| Subject :         | Please review the Invoice                                                       |   |
| Body :            | I will send the invoice to ABC Company this Tuesday, please review and approve. |   |

5. Select the Due Date and Cancel After Date. If your recipients do not response to your request, the system will keep sending email reminder every midnight until it reaches the "Cancel After" date.

| Due before :   | 2024-09-03 |  |
|----------------|------------|--|
| Cancel after : | 2024-09-06 |  |

## 6. There are several types of action for routing.

| Туре         | Description                                                                                                    | Action Buttons   |
|--------------|----------------------------------------------------------------------------------------------------|------------------|
| Collaborate  | When the recipient receives this request,<br>they can make changes on the<br>documents or place annotation, send<br>back to the originator to and fro. Until<br>the originator confirmed completed. | Reply, Completed |
| Approve      | Approve or reject the document.                                                                                                    | Approve, Reject  |
| Review       | Ask for review only                                                                                                    | Reviewed         |
| Notification | Ask for read notification.                                                                                                    | Read             |

7. The scope will take effect when there are more than one recipient.

| Scope | Description                                                                  |
|-------|------------------------------------------------------------------------------|
| All   | All recipients must reply or approve (in case the type is approval request). |
| Major | Over or equal to 50% of recipients reply or approve.                         |
| Any   | Any one of the recipients reply or approve.                                  |

| Туре :  | Notification | ~ |  |
|---------|--------------|---|--|
| Scope : | Any          | ~ |  |

8. In case you want the recipient to receive the document as attachment in the email notification, please check on this option. Bear in mind if the document size is over a certain limit, the recipient email server may not be able to receive.

| Include original : |  |
|--------------------|--|
|--------------------|--|